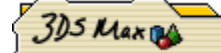

**Avant de commencer :** (réglage des unitées et de la grille). J'utilise le mode métrique et une subdivision de grille 0,01M , mais libre à vous d' utiliser votre mode préféré.

11

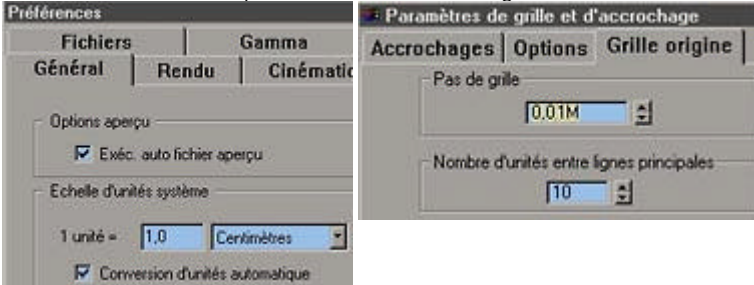

C'est parti :

Géometrie > primitive standart >Cylindre.

11/18

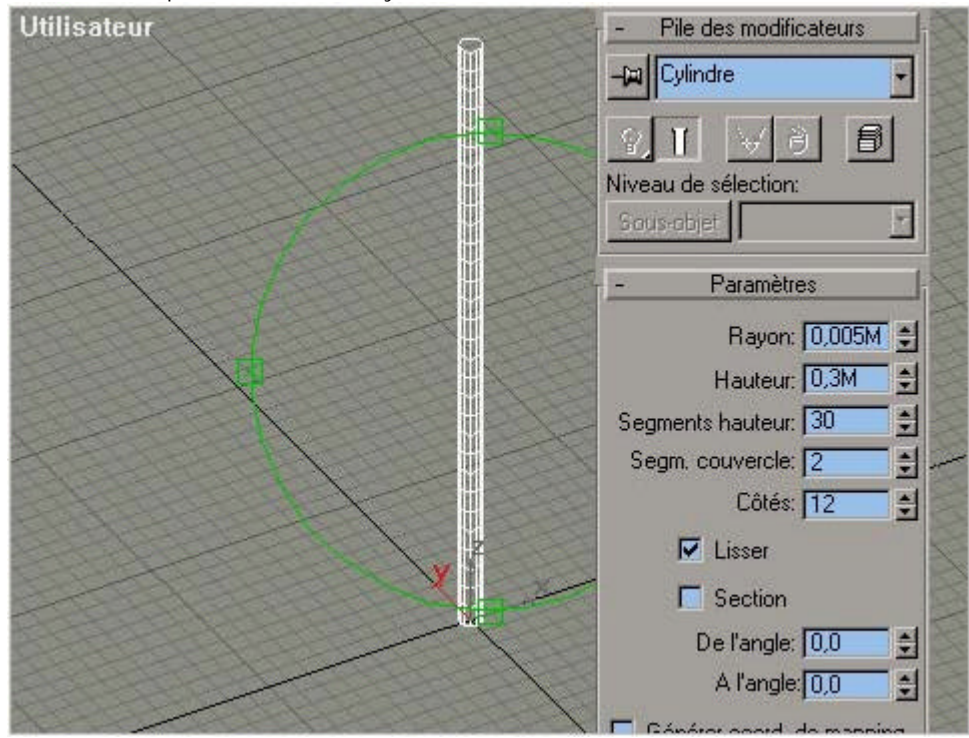

Passez dans modifier >paramètres pour les mesures.

Zoom sur le haut du cylindre, on active le mode arêtes visibles (uniquement accessible en mode lissage+reflet

etc...). On convertir en maillage éditable puis on passe mode sous objet > sommets. Là, vous sélectionnez les sommets du centre. Pile des modificateurs Cylindre Convertir en: Maillage éditable Surface NURBS Editer pile Ensuite on passe en mode échelle non uniforme XY. En vue utilisateur écarter les sommets nour définir l'énaisseur de la gaine du cable

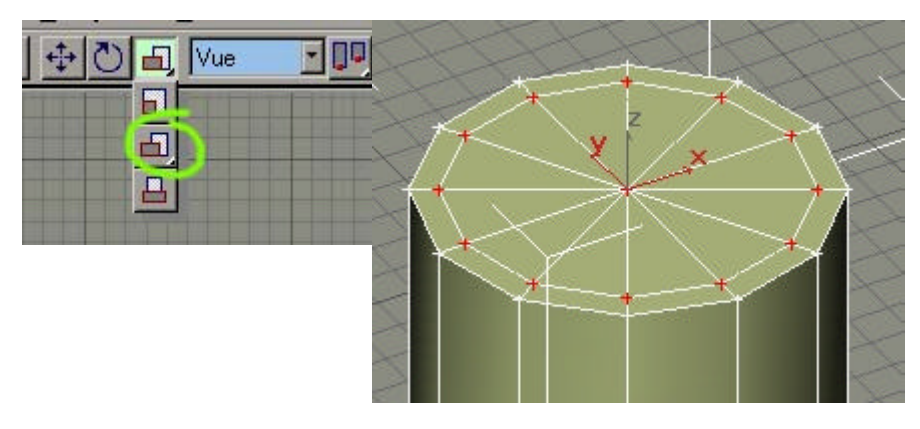

En mode >sous objet >face, activer "par sommet" on clique sur le sommet du centre.
Activer extruder et cliquer glisser sur les faces pour augmenter la profondeur de l'extrusion.

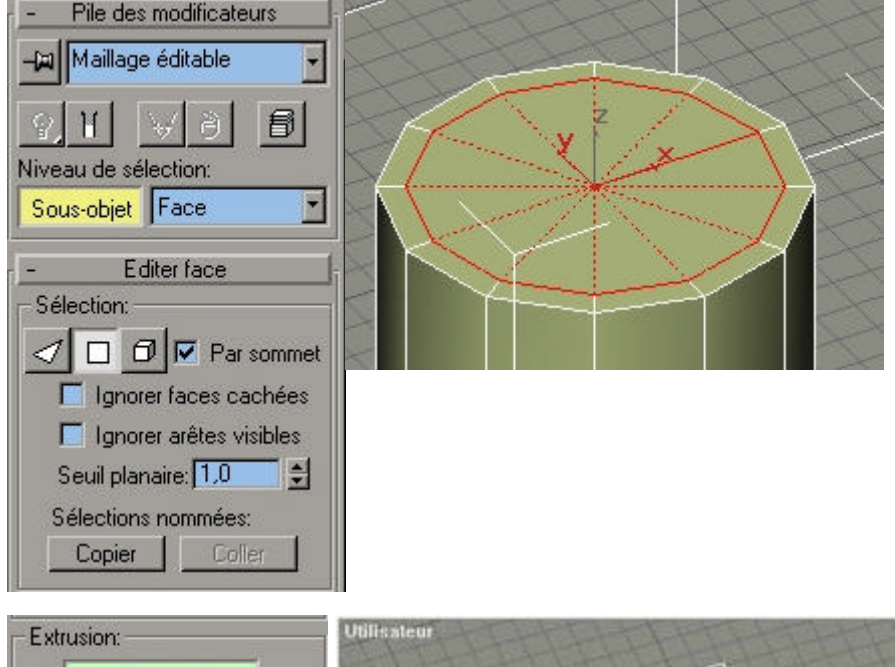

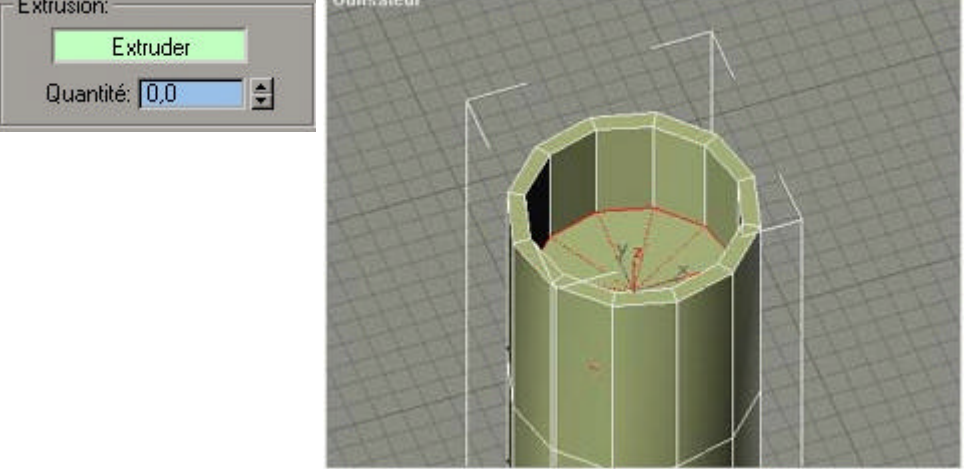

- Sortez du mode sous objet.
- En vue de dessus créer un autre cylindre, montez le jusqu"au sommet du cable.
- En vue de dessus, nous allons dupliquer notre cylindre.
- Sélèctionnez l'outils déplacer XY.
- Appuyer sur shift tous en déplaçant votre cylindre, la boite de dialogue apparait mettez une copie.
- Répéter l'opération 6 fois.

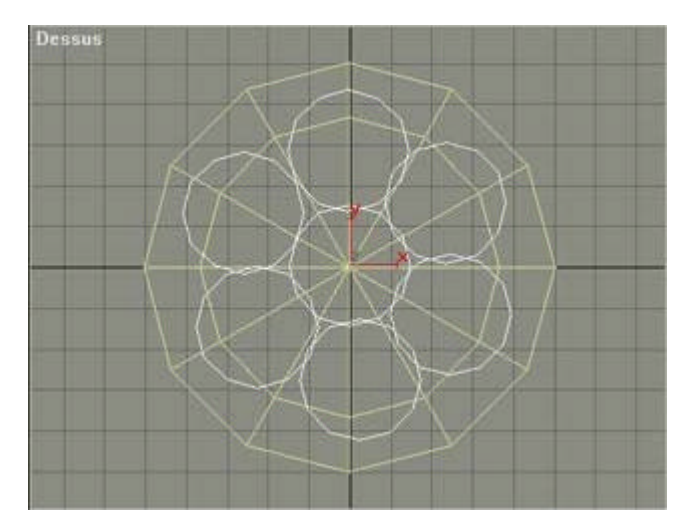

• Déplacez vos cylindres comme sur l'exemple (7 legèrement supperposés) puis variez la hauteur de chacun comme ci-dessous

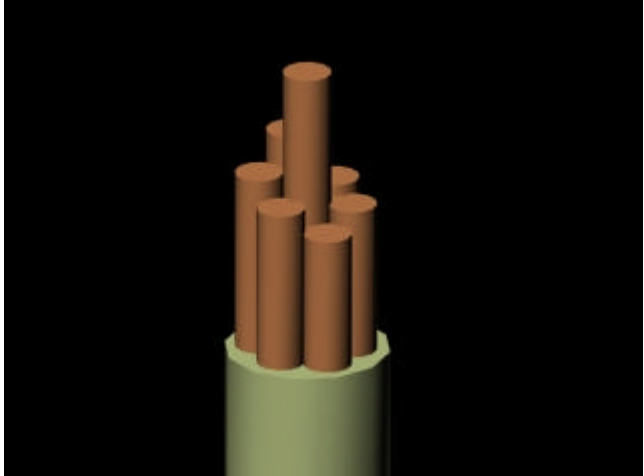

A ce stade vous allez me dire pourquoi je me prend la tête à créer une épaisseur à mon cable?

Faite une sélection de tous les objets, menu fichier et à enregistrer sélectionn é ex: cable2.max.

Vous aurez alors un fichier max de crée avec une sauvegarde de votre cable à ce stade (gardez le pour le prochain tutorial sur nos cables ).

Sélèctionnez tous les élémentsdu cable, on duplique: "Shift + outil déplacer" à coté .
La première copy: faite modifiez la hauteur des brins afin qu' ils soient différent du premier cable.
Même chose avec la troisieme copie.

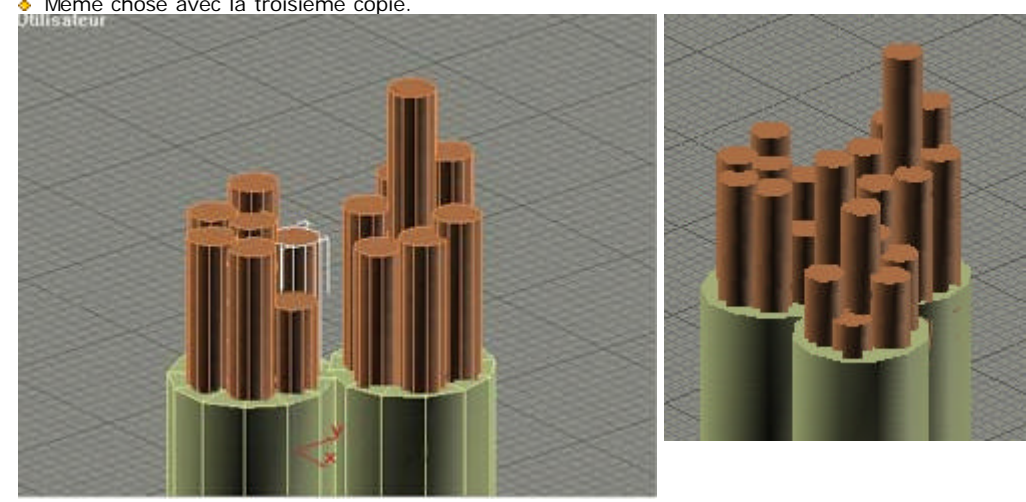

Sélectionnez tous, roulement de tambour bodoumbodoumbodoum!

• Dans modifier, choisissez "TORSION", 360°, sur l' axe Z.

ET VOILA.

| -🛏 Torsion 🗾         | Utilisateur                                                                                                    |
|----------------------|----------------------------------------------------------------------------------------------------|
| 9 T ¥ 8 B            | A A A A                                                                                                    |
| Niveau de sélection: |                                                                                                    |
| Sous-objet Gizmo     | ATHA                                                                                                    |
| - Paramètres         |                                                                                                    |
| Torsion:             |                                                                                                    |
| Angle: 360,0 🚔       |                                                                                                    |
| Altération: 0,0 📫    |                                                                                                    |
|                      | y Cyindret6                                                                                                    |
| Axe torsion:         |                                                                                                    |
| OX OY 07             |                                                                                                    |
|                      | the second second second second second second second second second second second second second second second se |

- On garde tous les éléments selectionnés et applique le modificateur "COURBER" avec un angle de 28° sur l' axe Z.
  On active le mode sous objet du modificateur courber, le gizmo devient actif(le truc jaune).
- Le descendre verticalement avec l'outil déplacer jusqu'à ce que son centre arrive à la base des cables.

- Donnez une couleur différente à chaques gaines.
  Créez un projecteur cible en vue de dessus, ajustez sa position pour éclairer l'ensemble.

## La suite au prochain numéro...

| -> db | 7 |
|-------|---|
|       | V |